# Biomeetria praks 2

## Illustreeritud (mittetäielik) tööjuhend

## Eeltöö

1. Avage *MS Excel*'is oma kursuse ankeedivastuseid sisaldav andmestik (see, mida 1. praktikumiski analüüsisite),

2. nimetage 'Sheet3' ümber leheküljeks 'Praks2' ja

3. kopeerige kogu 'Andmed'-lehel paiknev andmetabel lehekülje 'Praks2' ülemisse vasakusse nurka.

Ülesanne 1.

Konstrueerige sagedustabel tunnusele 'PEA\_P' (peaümbermõõt) ja illustreerige saadud tabelit histogrammiga. Kujundage histogramm.

## Tööjuhend

Pidevale arvtunnusele sagedustabeli tegemiseks on *MS Excel*'is kaks moodust – funktsioon *FREQUENCY* ja statistikaprotseduur *Histogram*. Mõlemad need variandid eeldavad, et kasutaja on eelnevalt välja mõelnud loodavad klassid ja sisestanud klasside ülemised piirid *Excel*'i töölehele (tegelikult võib protseduur *Histogram* moodustada klassid ka ise, aga siis on nende piirid sageli "mitte ümmargused" ja uuritava tunnuse väärtuste paiknemise kirjeldamine seeläbi ka tülikam).

Järgnevalt tutvume lähemalt sagedustabeli konstrueerimisega statistikaprotseduuri *Histogram* abil (kuigi 1. punktis kirjeldatav klasside moodustamine ja nende *Excel*'ile ette andmine toimub analoogselt ka funktsiooni *FREQUENCY* korral).

- 1. Otsustamaks klasside arvu ja suuruse üle, peab esmalt omama ülevaadet vaatluste arvust ja uuritava tunnuse väärtuste ulatusest.
  - Vaatluste arv 44 (Saite ka sellise numbri? Kuidas?) annab vihje, et tudengite peaümbermõõtude väärtused võiks jagada √44≈7 klassi (see ei ole absoluutne tõde, kui klasside piiridega paremini sobib, võib väärtused jagada ka 5, 6 või hoopis 8 klassi).
  - Väärtuste paiknemise ulatuse annavad minimaalne ja maksimaalne väärtus. Nende leidmiseks on *Excel*'is päris palju erinevaid mooduseid; kõige kiirem variant neid numbreid teada saada, ilma neid kuhugi töölehele välja arvutamata on järgmine:
    - a. võtate blokki huvipakkuvad lahtrid,
    - b. klikite hiire <u>parempoolse</u> klahviga *Excel*'i tööakna alumisel ribal (vt joonist järgmisel lehel) ja valite avanenud rippmenüüst teid huvitava funktsiooni (nt. *Min*),
    - c. valitud funktsiooni väärtus kuvatakse samas akna alumisel serval, aga seda ei trükita kuhugi tabeli lahtrisse,
    - d. mõne muu funktsiooni (näiteks Max) tarvis tuleb eelnevat korrata.

|                | A         | B      | 0     | 8_      | E                | F                                                                                                    | G            | Н                  | 1                 | J     |   |
|----------------|-----------|--------|-------|---------|------------------|----------------------------------------------------------------------------------------------------|--------------|--------------------|-------------------|-------|---|
| 1              | SUGU      | PIKKUS | MASS  | PEA P   | MAT_HINNE        | EBA_AINE                                                                                                    | AINEKOOD     | PUDER              | ÖNNELI            | к     |   |
| 2              | N         | 165    | 59    |         | 4                | füüsika                                                                                                    | Reaal        | jah                | jah               |       |   |
| 3              | N         | 165    | 49    |         | 4                | kirjandus                                                                                                    | Hum          | jah                | jah               |       |   |
| 4              | N         | 171    | 70    | 56      | 3                | ajalugu                                                                                                    | Hum          | ei                 | jah               |       |   |
| 5              | M         | 186    | 75    |         | 4                | eesti keel                                                                                                    | Hum          | jah                | jah               |       |   |
| 6              | M         | 182    | 73    | 56      | 4                | keemia                                                                                                    | Reaal        | nii ja naa         | jah               |       |   |
| 7              | N         | 172,5  | 60    |         | 4                | füüsika                                                                                                    | Reaal        | jah                | jah               |       |   |
| 8              | N         | 167    | 75    | Sec. 1  | 4                |                                                                                                    |              | ei                 | jah               |       |   |
| 9              | N         | 175    | 64    | 50      | 3                | inglise keel                                                                                                    | Hum          | jah                | jah               |       |   |
| 10             | N         | 169    | 72    | 55      | 3                | eesti keel                                                                                                    | Hum          | jah                | jah               | 3     |   |
| 11             | M         | 174    | 93    | 58      | 3                | matemaatika                                                                                                    | Reaal        | jah                | jah               |       |   |
| 12             | M         | 191    | 88    | 60      | 3                | vene keel                                                                                                    | Hum          | jah                | nii ja naa        | 3     |   |
| 13             | M         | 175    | 70    | 56      | 5                | vene keel                                                                                                    | Hum          | iah                | nii ia naa        | 3     |   |
| 14             | N         | 157    | 57    |         | 5                | geograafia                                                                                                    | Hum          | ei                 | iah               |       |   |
| 15             | M         | 187    | 70    | 56      | 3                | nrantsuse keel                                                                                                    | Hum          | iah                | iah               |       | - |
| 16             | M         | 187    | 56    |         | 3                | inglise keel                                                                                                    | Hum          | iah                | iah               |       | - |
| 17             | N         | 164    | 50    |         | 4                | matemaatika                                                                                                    | Reaal        | iah                | iab               |       | - |
| 18             | M         | 185    | 80    | 56      | 3                | matemaatika                                                                                                    | Rezal        | oi                 | iab               |       | - |
| 10             | M         | 170    | 90    | 56      | 4                | füücika                                                                                                    | Reaal        | nii ia naa         | pii ja pas        |       | - |
| 20             | NI NI     | 177    | 70    | 52      | 2                | füüsika                                                                                                    | Poppi        | nii ja naa         | nii ja naa        |       |   |
| 20             | M         | 101    | 00    | 60      | 3                | kiriandus                                                                                                    | Hum          | ei                 | nii ja naa        | -     | - |
| 21             | IVI<br>N  | 181    | 1.0   | 64      | 4                | (ibiekeene?)                                                                                                    | Hum          | ei                 | nii ja naa        | 3     |   |
| 22             | N         | 102    | 1,0   | 04      | 3                | uniskonnaop.                                                                                                    | Hum          | el                 | nii ja naa        | 1     | - |
| 23             | M         | 188    | 18    |         | 4                | muusika ajal.                                                                                                    | Hum          | el                 | nii ja naa        | 3     | - |
| 24             | N         | 168    | 00    | 50      | 3                | TUUSIKA                                                                                                    | Keaal        | jah                | jah               |       | - |
| 25             | N         | 175    | 70    | 56      | 6                | ajalugu                                                                                                    | Hum          | jah                | jah               |       |   |
| 26             | M         | 186    | 80    | 66      | 3                | keemia                                                                                                    | Reaal        | jah                | jah               |       | - |
| 27             | N         | 169    | 55    |         | 3                | matemaatika                                                                                                    | Reaal        | jah                | ei                |       |   |
| 28             | N         | 171    | 54    | 53,2    | 3                | keemia                                                                                                    | Reaal        | ei                 | jah               |       | - |
| 29             | N         | 178    | 80    | 56      | 5                | keemia                                                                                                    | Reaal        | nii ja naa         | jah               | _     |   |
| 30             | N         | 157    | 48    | Same    | 4                | füüsika                                                                                                    | Reaal        | jah                | jah               |       |   |
| 31             | N         | 180    | 67    | 61      | 5                | soome keel                                                                                                    | Hum          | ei                 | jah               |       |   |
| 32             | M         | 190    | 85    |         | 3                | keemia                                                                                                    | Reaal        | jah                | nii ja naa        | 3     |   |
| 33             | N         | 173    | 70    |         | 4                | matemaatika                                                                                                    | Reaal        | ei                 | jah               |       |   |
| 34             | M         | 168    | 123   | 43      | 5                | kehaline kasv.                                                                                                    | Muu          | jah                | ei                |       |   |
| 35             | N         | 175    | 70    |         | 3                | matemaatika                                                                                                    | Reaal        | ei                 | jah               |       |   |
| 36             | M         | 181    | 69    | 51      | 3                | keemia                                                                                                    | Reaal        | jah                | jah               |       |   |
| 37             | M         | 195    | 87    | 58      | 3                | matemaatika                                                                                                    | Reaal        | jah                | jah               |       |   |
| 38             | M         | 186    | 95    | 50      | 3                | vene keel                                                                                                    | Hum          | jah                | nii ja naa        | 3     |   |
| 39             | N         | 158    | 42    |         | 4                | keemia                                                                                                    | Reaal        | ei                 | jah               |       |   |
| 40             | M         | 183    | 80    | 200     | 3                | matemaatika                                                                                                    | Reaal        | jah                | nii ja naa        | 3     |   |
| 41             | M         | 179,5  | 78    | 52      | 3                | saksa keel                                                                                                    | Hum          | ei                 | ei                |       |   |
| 42             | M         | 183    | 85    | 55      | 3                | keemia                                                                                                    | Reaal        | ei                 | nii ia naa        | 3     |   |
| 43             | N         | 164    | 58    |         | 4                | bioloogia                                                                                                    | Hum          | iah                | iah               |       | - |
| 44             | M         | 177    | 71    |         | 3                | keemia                                                                                                    | Reaal        | iah                | iah               | 3     |   |
| 45             | M         | 177    | 75    | 56      | 4                | eesti keel                                                                                                    | Hum          | iah                | nii ia naa        |       |   |
| 46             | N         | 165    | 46    |         | 3                | eesti keel                                                                                                    | Hum          | iah                | nii ia naz        | 3     |   |
| 47             | M         | 176    | 80    | 52      | 4                | saksa keel                                                                                                    | Hum          | nii ia naa         | ei                |       | - |
| 48             | M         | 185    | 100   | 58      | 3                | matemaatika                                                                                                    | Read         | ei                 | iah               |       | - |
| 40             | hd        | 177    | 75    |         | 3                | ajalugu                                                                                                    | Hum          | iah                | iab               |       | - |
| 50             | N         | 177    | 62    | 56      | 3                | kehaline kasv                                                                                                    | hâm          | ei                 | iab               |       | 1 |
| 51             | M         | 186    | 76    | 55      | 3                | keemia                                                                                                    | Rezal        | iab                | iab               |       |   |
| 52             | M         | 179    | 69    | 57      | 4                | vene kaal                                                                                                    | Hum          | jan                | jah               |       | - |
| 52             | M         | 172    | 72    | 50      | 4                | vene keel                                                                                                    | Hum          | jan<br>pii ja pee  | jan<br>pii ia car |       | - |
| 54             | M         | 185    | 50    | 56      | 2                | vene keel                                                                                                    | Hum          | ini ja rida<br>jak | nii ja naa        |       | - |
| 40             | N N       | 100    | 08    | 50      | 3                | matomastik-                                                                                                    | Rozal        | jdli<br>jek        | im ja 1182        | •     | - |
| 00             | NI<br>NI  | 107    | 00    |         | 4                | maternaatika                                                                                                    | Doord        | jan<br>iet         | jan<br>jan        |       | - |
| 50             | N N       | 101    | 00    | 50      | 4                | keemia                                                                                                    | reaai        | jan                | jan               |       | - |
| 50             | N         | 101    | 44    | 00      | 3                | ajalugu                                                                                                    | Hum<br>Dec-1 | el                 | jan<br>j=t        |       |   |
| 08             | N         | 109    | OU    | 23      | 4                | tuusika                                                                                                    | Keaal        | jan                | jah               |       | - |
| 59             | N         | 175    | 01    |         | 3                | geograafia                                                                                                    | Hum          | jah                | nii ja naa        | 3     |   |
| 60             | N         | 158    | 50    | 55      | 4                | vene keel                                                                                                    | Hum          | ei                 | jah               |       | - |
| 61             | N         | 167    | 62,5  | 55      | 3                | füüsika                                                                                                    | Reaal        | jah                | jah               |       |   |
| 62             | M         | 186    | 95    | 57      | 3                | matemaatika                                                                                                    | Mar          | ne                 | h                 |       |   |
| 63             | N         | 170    | 60    | 55      | 3                | füüsika                                                                                                    | NO           | 10                 | h                 | _     |   |
| 64             | M         | 197    | 85    | 50      | 3                | matemaatika                                                                                                    |              |                    | h                 |       | - |
| 65             | N         | 153    | 65    | 57      | 4                | ajalugu                                                                                                    | <u>H</u> V6  | erage              | h                 |       |   |
| 66             | N         | 170    | 60    | 58      | 3                | keemia                                                                                                    | - C          | un t               | h                 |       | - |
| 67             | N         | 170    | 73    | 57,5    | 4                | s7' el                                                                                                    | <u>_</u> 01  | 1110               | i                 |       |   |
| 68             |           |        |       |         |                  | C CAR                                                                                                    | - C          | under Dile voor o  |                   |       |   |
| 69             |           |        |       |         |                  |                                                                                                    | COL          | une Nums           | ,                 |       |   |
|                |           |        |       |         |                  |                                                                                                    |              | ~                  |                   |       |   |
| 70             |           |        |       |         |                  | STREET, STREET, STREET | Ma:          | ~                  |                   |       |   |
| 70             |           |        |       |         |                  | 1991 1                                                                                                    |              | -                  |                   |       |   |
| 70<br>71<br>72 |           |        |       |         |                  |                                                                                                    | Mi-          |                    |                   |       |   |
| 70 71 72 70    |           |        |       | 1/0     | Lat Dra          |                                                                                                    | Min          | Ê.                 |                   | 141   |   |
| 70<br>71<br>72 | 1 >       | ▶\\ Ar | idmec | d / Pra | aks1 <b>∖Pra</b> | ks2/                                                                                                    | Min          | i<br>              |                   | <     |   |
| 70<br>71<br>72 | <b>↓ </b> | M \ Ar | idmec | d / Pra | aks1 <b>∖Pra</b> | ks2/                                                                                                    | Min<br>Sur   | n<br>n             |                   | Kin-2 | 2 |

 Maksimaalne peaümbermõõt tuleb 200 ja minimaalne 23 cm. Kas need arvud on reaalsed? Kui ümbermõõtu on omale keeruline ette kujutada, siis diameetriga (läbimõõduga) on ehk lihtsam. Siit ka küsimus – kui suur on pea diameeter, kui ümbermõõt on 23 cm, ja kas see on reaalne?

<u>Spikker</u>. Mäletatavasti avaldub ringi ümbermõõt valemiga  $P = 2\pi r$ , millest diameeter  $d = 2r = P/\pi$  (*Excelit* arvutusmasina kasutades võite sisestada valemi kujul '=23/PI()'). Tulemuseks peaks tulema ~7,3 cm. See on sama palju, kui tavalisel kohvitassil. Seega tundub peaümbermõõt 23 cm pisut liiga väike.

Ka suuruselt järgmine peaümbermõõt, 43 cm, ei ole kuigi reaalne (pea diameetriks tuleb 13,7 cm – võrdluseks, CD-plaadi läbimõõt on näiteks 12 cm).

Peaümbermõõt 200 cm on aga ilmselgelt liiga suur (kui suur see diameetrer siis tuleb?). Ilmselt on kõigil juhtudel tegu mõõtmis- või andmete ülesmärkimisveaga. Et **traditsioonilised statistikameetodid ei ole mõeldud ebareaalsete või väga erandlike andmete analüüsimiseks**, jäetakse sellised väärtused tavaliselt analüüsidest välja. Antud juhul on kõige mõistlikum peaümbermõõdud väärtustega 23, 43 ja 200 cm andmetabelist lihtsalt ära kustutada.

Ja ära kustutada tuleks need väärtused nii 'Praks2'-lehelt kui ka edasiste segaduste vältimiseks 'Andmed'-lehelt.

| 44 | 56 | 3   | 44 | 56 | 5 |
|----|----|-----|----|----|---|
| 50 | 23 | 4   | 50 |    | 4 |
| 51 |    | 3 → | 51 |    | 3 |

- Minimaalne peaümbermõõt korrigeeritud andmetest on 50 ja maksimaalne 66 cm.
- Teadmise, et 41 tudengi peaümbermõõdud varieeruvad 50-st 66 sentimeetrini, alusel võiks moodustada kuus 3-sentimeetrist klassi:

49-52; 52-55; 55-58; 58-61; 61-64; 64-67.

Et *Excel* paigutab klassi piiriga võrdsed väärtused alumisse klassi, on korrektsem esitada klassid poollõikudena (sest kuidas muidu aru saada, kumba klassi näiteks 58 cm kuulub?):

(49,52], (52,55], (55,58], (58,61], (61,64] ja (64,67].

 Moodustatud klasside *Excel*'ile ette andmiseks tuleb sisestada <u>klasside ülemisi piire</u> sisaldav abitabel:

| AINE | AINEKOOD | PUDER      | ŐNNELIK | Pea_ymb_klassid | Τ |
|------|----------|------------|---------|-----------------|---|
| ka   | Reaal    | jah        | jah     | 52              | Τ |
| dus  | Hum      | jah        | jah     | 55              | Τ |
| gu   | Hum      | ei         | jah     | 58              | Τ |
| keel | Hum      | jah        | jah     | 61              | Ι |
| nia  | Reaal    | nii ja naa | jah     | 64              |   |
| ka   | Reaal    | jah        | jah     |                 |   |

Märkusi:

 mistahes abitabeli ja algse andmetabeli vahele on soovitatav jätta vähemalt üks tühi veerg (või rida) – miks?;

- Excel tõlgendab ette antud väärtusi järgmiselt:

'52' tähendab '≤52';

'55' tähendab '52<x≤55' jne

(ehk igasse klassi kuuluvaks loetakse need väärtused, mis on väiksemad või võrdsed ette antud piirist ja mis ei kuulu eelnevatesse klassidesse);

– viimast klassi '67'=(64,67] ette ei anta, sest sagedustabeli moodustamisel teeb *Excel* ise täiendava klassi, kuhu loeb kokku kõik eelnevatesse klassidesse mitte kuuluvad väärtused. Seega jäävad täiendavasse klassi 64-st suuremad väärtused.

2. Sagedustabel protseduuri *Histogram* abil:

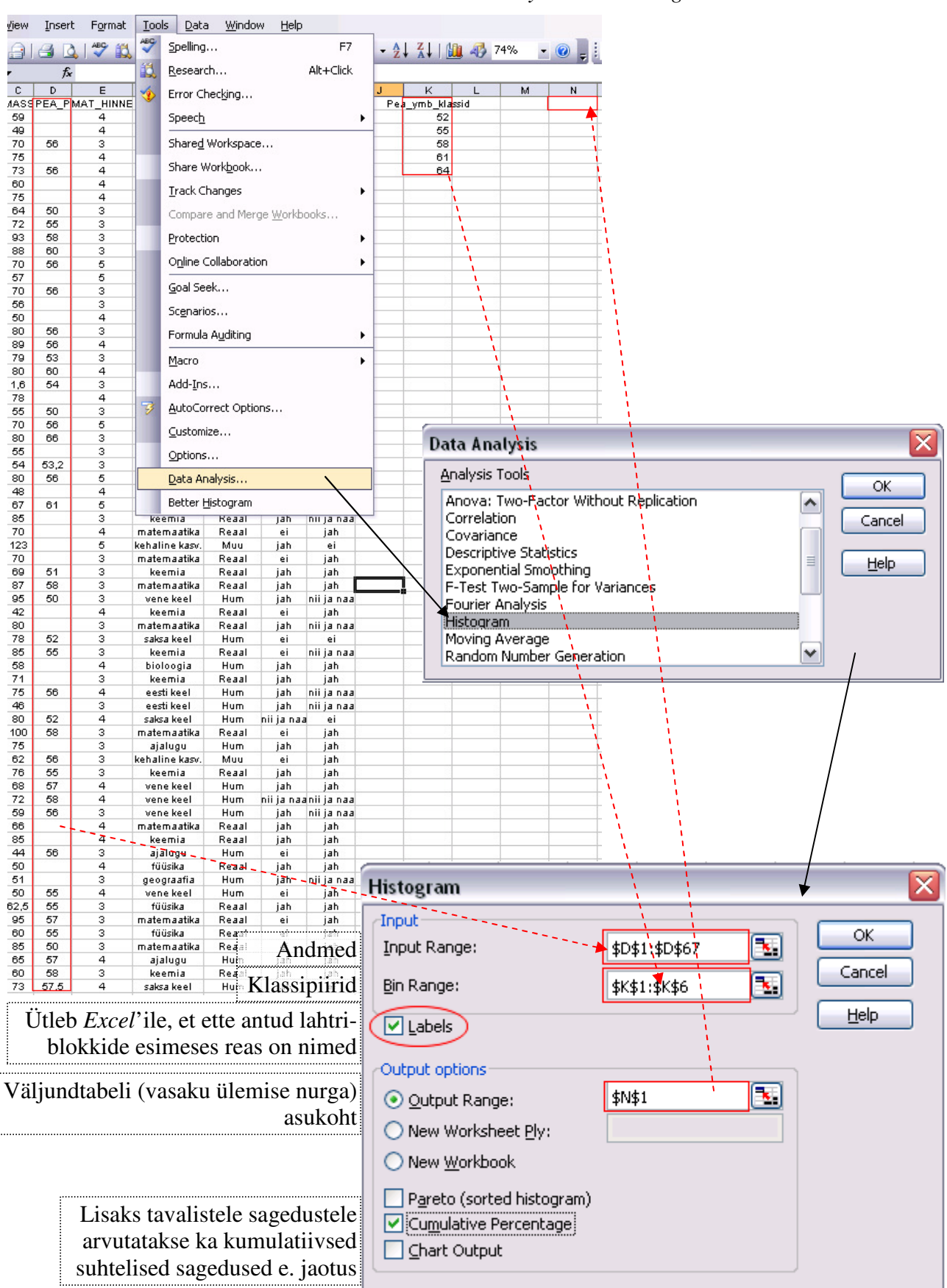

Tools / Tööriistad → Data Analysis...→ Histogram

Tanel Kaart, Mirjam Vallas, Snežana Ševtsova, Alo Tänavots

100,00%

1

| Protseduuri Histogram oodatav tulemus:        | N               | 0         | • ► P        |  |
|-----------------------------------------------|-----------------|-----------|--------------|--|
| (l                                            | Pea_ymb_klassid | Frequency | Cumulative % |  |
| (kumulatiivne sagedus e jaotus naitab,        | 52              | 7         | 17,07%       |  |
| kui mitu % vaatlustest on väiksemad           | 55              | 9         | 39,02%       |  |
| või võrdsed vastava klassi ülemisest piirist) | 58              | 21        | 90,24%       |  |
| <b>-</b> .                                    | 61              | 3         | 97,56%       |  |
|                                               | 64              | 0         | 97.56%       |  |

3. Lisage tabelile (näiteks tabeli ette tühja veergu) tegelikud klasside piirid ning tehke joonis.

More

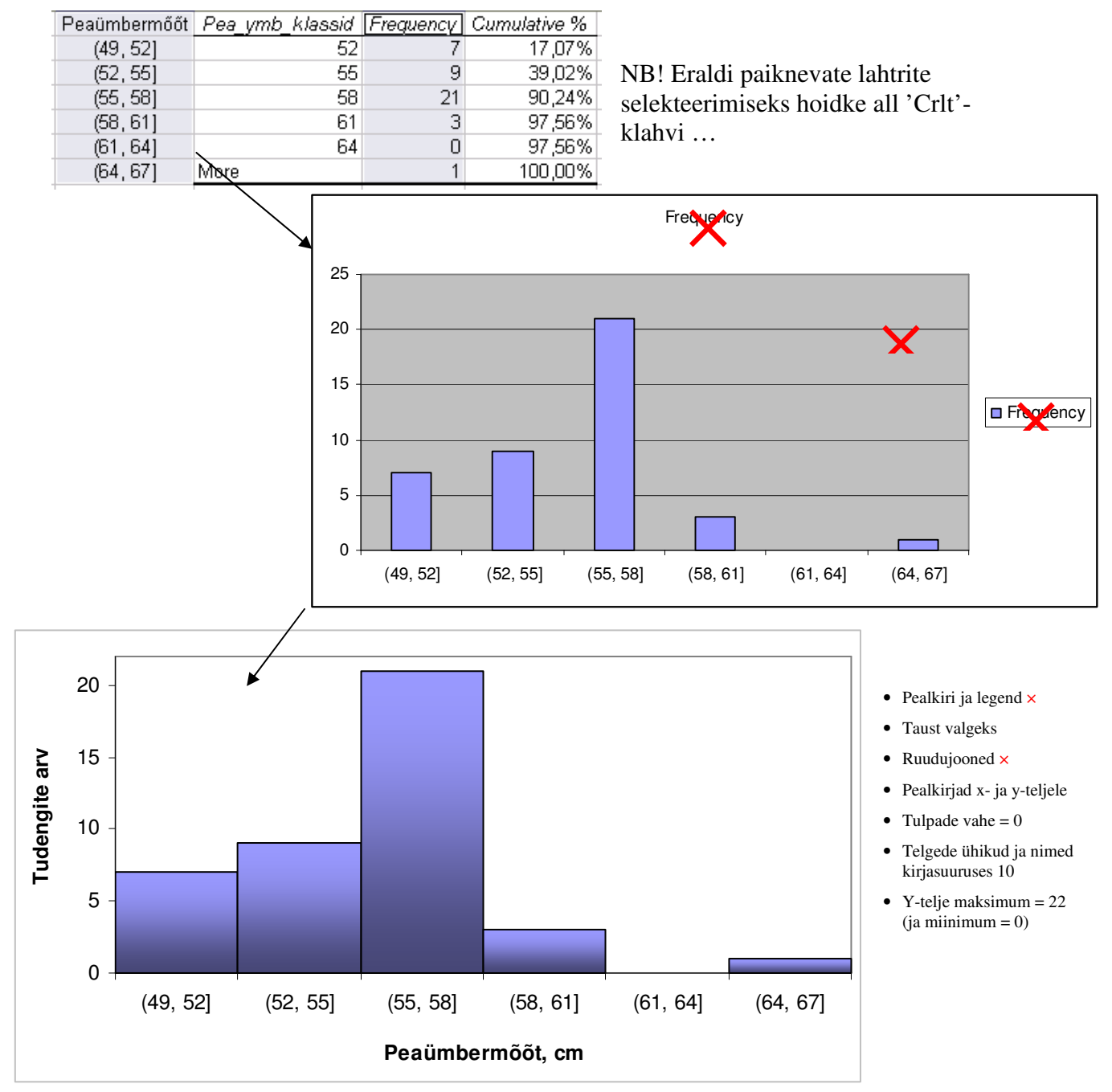

4. Sõnastage üks lause absoluutsete sageduste ja üks lause kumulatiivsete sageduste põhjal.

## Ülesanne 2.

Konstrueerige tabel, kirjeldamaks tudengite kehamassi sõltuvalt mannapudru söömisest, kasutades *Pivot Table*'t.

### Tööjuhend

- 1. Paigutage kursor andmetabeli suvalisse lahtrisse.
- 2. Data / Andmed → PivotTable and PivotChart Report... / PivotTable ja PivotChart Aruanne...
- 3. Loodav tabel paigutage 'Praks2'-lehele andmetabeli alla:

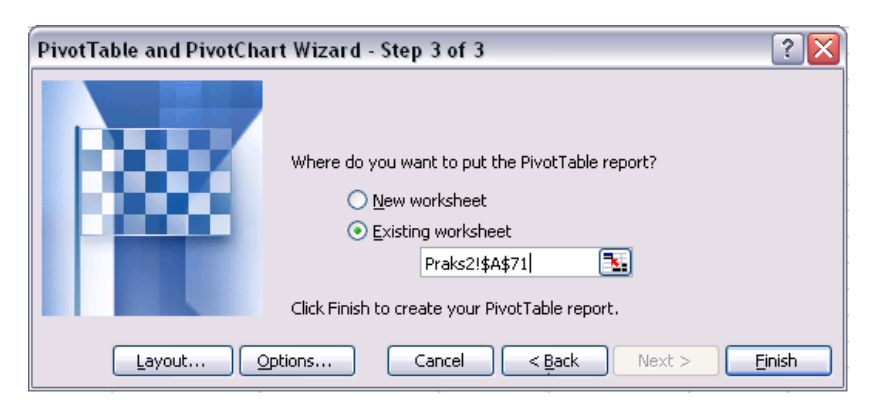

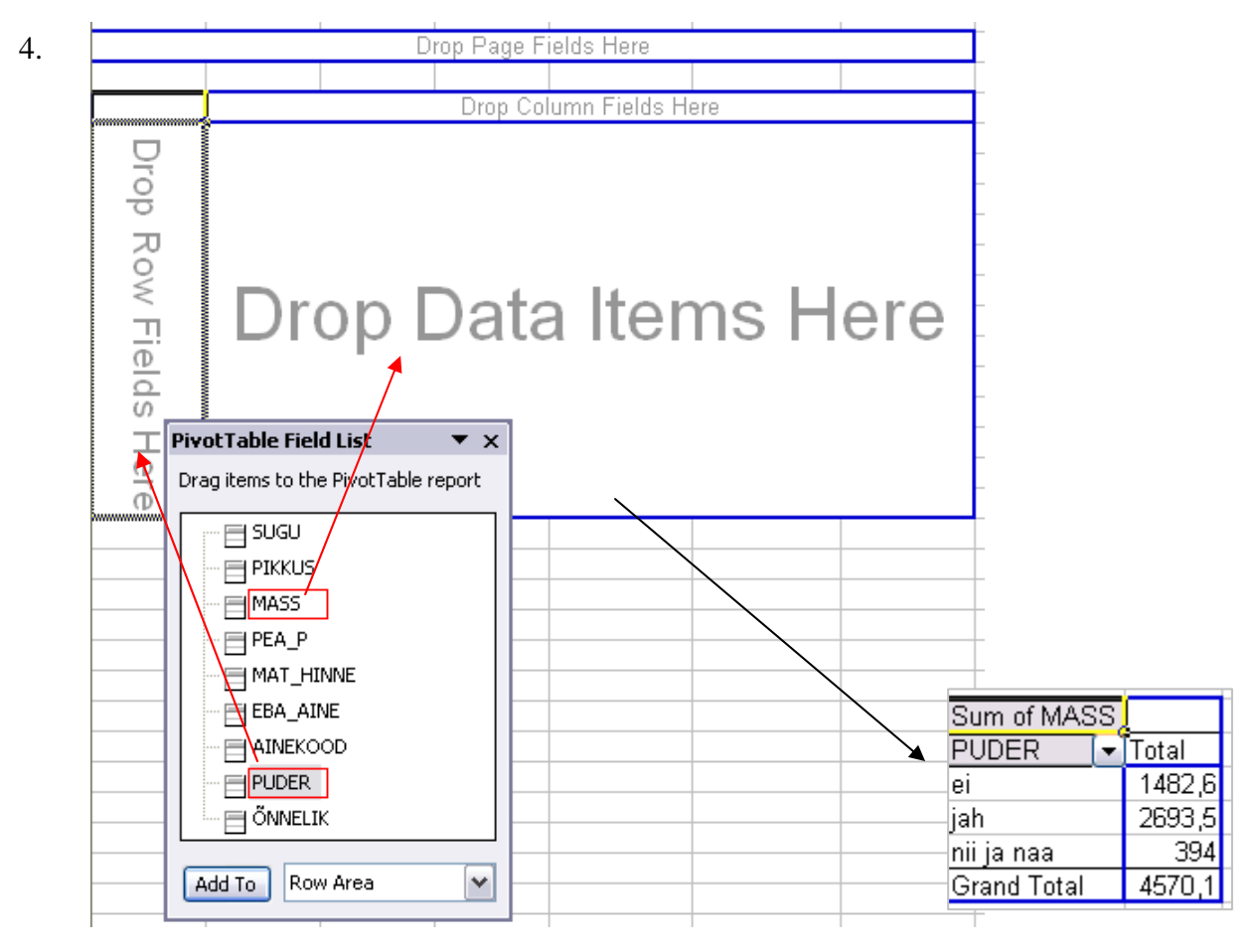

5. Leidke *Exceli* poolt vaikimisi arvutatud kehamasside summa asemel tudengite arv erinevates ridades.

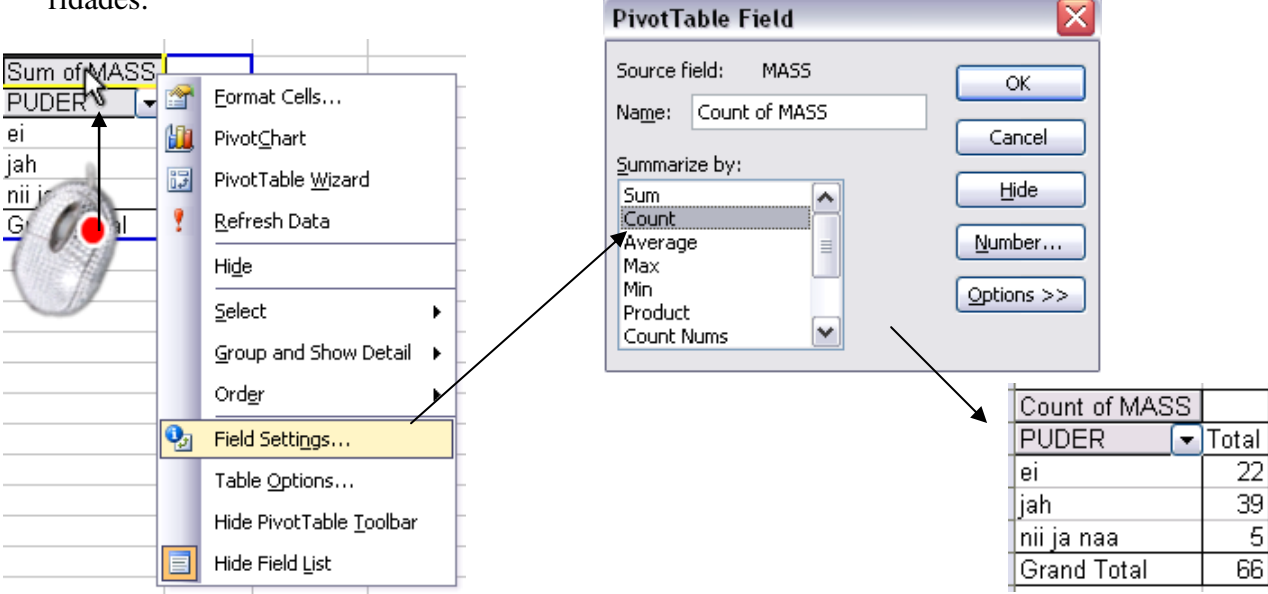

6. Arvutage lisaks ka keskmised kehamassid.

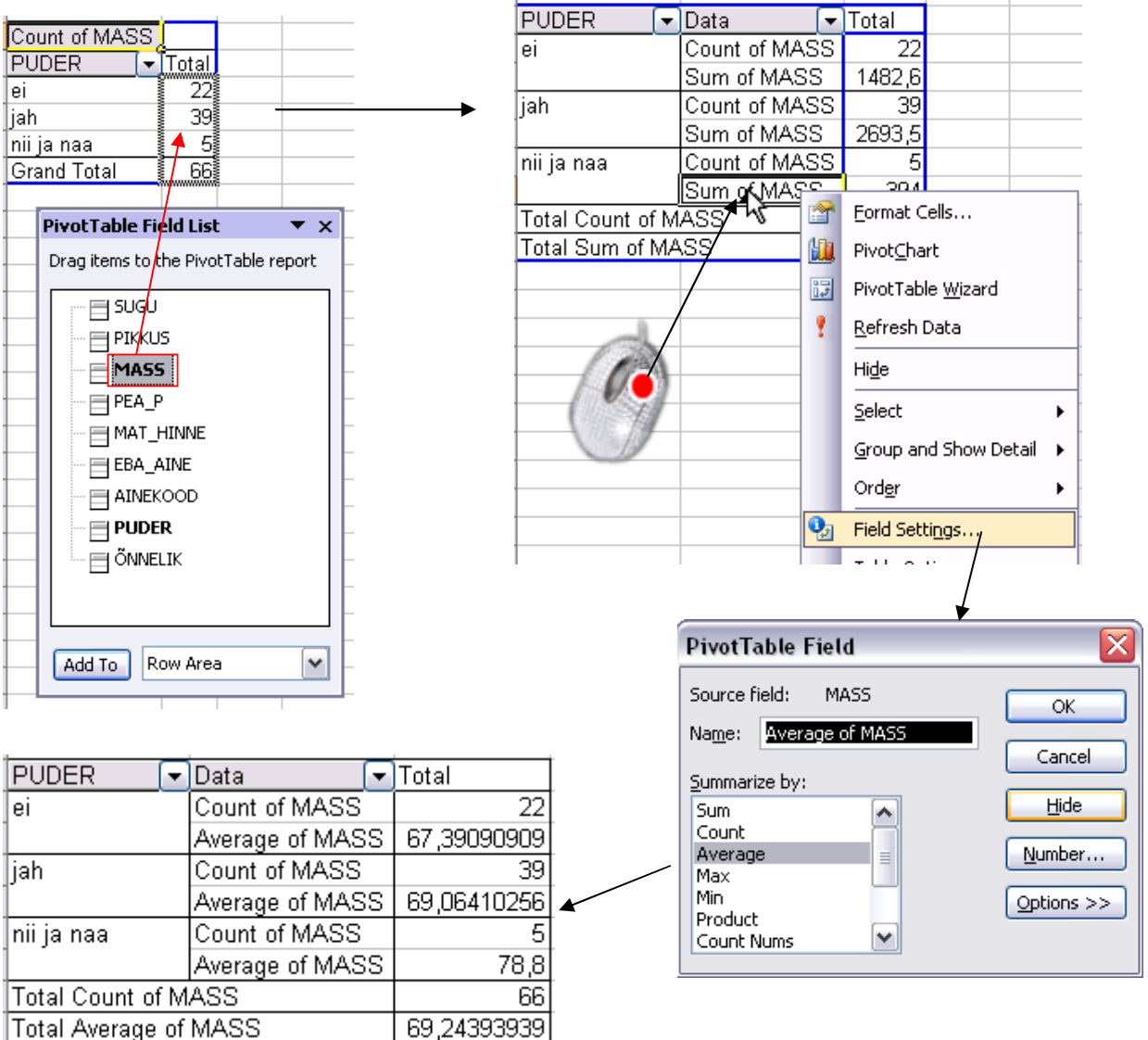

Tanel Kaart, Mirjam Vallas, Snežana Ševtsova, Alo Tänavots

7. Arvutage ka kehamassi standardhälbed ning minimaalsed ja maksimaalsed väärtused.

| PUDER [          | 🖌 Data 🖉 🔽      | Total       |
|------------------|-----------------|-------------|
| ei               | Count of MASS   | 22          |
| ]                | Average of MASS | 67,39090909 |
| ]                | StdDev of MASS  | 21,15228028 |
|                  | Min of MASS2    | 1,6         |
|                  | Max of MASS3    | 100         |
| jah              | Count of MASS   | 39          |
|                  | Average of MASS | 69,06410256 |
|                  | StdDev of MASS  | 15,68530132 |
|                  | Min of MASS2    | 46          |
|                  | Max of MASS3    | 123         |
| nii ja naa       | Count of MASS   | 5           |
|                  | Average of MASS | 78,8        |
|                  | StdDev of MASS  | 6,833739825 |
|                  | Min of MASS2    | 72          |
|                  | Max of MASS3    | 89          |
| Total Count of   | MASS            | 66          |
| Total Average of | of MASS         | 69,24393939 |
| Total StdDev of  | f MASS          | 17,30499375 |
| Total Min of MA  | ASS2            | 1,6         |
| Total Max of M   | ASS3            | 123         |

Laske silmad saadud tulemustest üle.

Kas kõik tundub normaalne (vt minimaalseid ja maksimaalseid väärtusi)?

| Total StdDev of MASS | 17,30499375 |
|----------------------|-------------|
| Total Min of MASS2   | 1,6         |
| Total Max of MASS3   | 123         |

Kehamass 1,6 kg?

Ilmselgelt on selle väärtuse näol tegu veaga. Ja vigaste väärtustega ei ole teha muud, kui need andmetabelist ära kustutada (kui muidugi ei ole võimalik kusagilt korrektset väärtust järele vaadata).

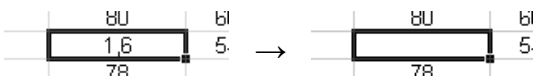

Kehamass 123 kg?

Võimalik. Aga otsides vastava arvu andmetabelist üles, ilmneb, et samas reas on pikkuseks märgitud 168 cm ja peaümbermõõt, mis sai küll juba eelmises ülesandes ära kustutatud, oli 43 cm. Need väärtused, eriti taolises kombinatsioonis, on enam kui kummalised.

Et antud juhul ei ole tegu mingi tõsise teadusuuringuga (viimase korral oleks ilmtingimata vajalik nende väärtuste päritolu täpsemalt uurida), siis on mõistlik kahtlusi äratanud arvud tabelist lihtsalt ära kustutada.

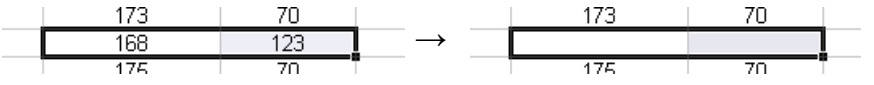

#### Ja kustutage need kaks kehamassi väärtust ning üks pikkuse väärtus ära ka 'Andmete'lehel paiknevast tabelist.

PS. Reaalseis teadusuuringuis kustutatakse sageli ära terve rida, sest kui kui juba osa väärtusi on ülimalt kahtlased, ei pruugi korraktsed olla ka ülejäänud ...

Peale andmetabeli muutmist on vajalik ümber arvutada ka kord juba leitud arvkarakteristikud. *Pivot Table*'i abil on see õnneks ülimalt lihtne:

| PUDER 🔽          | Data 🔽          | Total       |            |                         |              |                   | • klikite hiire p                     | arempoolse     |          |
|------------------|-----------------|-------------|------------|-------------------------|--------------|-------------------|---------------------------------------|----------------|----------|
| ei               | Count of MASS   | 22          |            |                         |              |                   | nunuga suval                          | isel Pivot Tak | ole'i    |
|                  | Average of MASS | 67,39090909 | <u>о</u> р | Format Cells            |              | 1                 | lohtril io                            | 150111101100   |          |
|                  | StdDev of MASS  | 21115228028 | <u> </u>   | _ormac cens.            |              | _                 | lanun ja                              |                |          |
|                  | Min of MASS2    | 1,8         | III. F     | Pivot <u>⊂</u> hart     |              | -                 | • valite rippme                       | niiiist käsu   |          |
|                  | Max of MASS3    | 150         | 12 F       | PivotTable <u>W</u>     | izard        | -                 | Refresh Data                          | Värskonda      | andmaid  |
| jah              | MASS            | 35          | 9 F        | Refresh Data            | ı N          | k i               | Refresh Dulu                          | i vurskenuu i  | unumetu. |
|                  | of MASS         | 15 69500101 |            | -                       |              | $\mathbf{N}$      |                                       |                |          |
| - 1              | MASS2           | 15,00550152 |            | HIQE                    |              | $\langle \rangle$ |                                       |                |          |
| -                | Max of MASS3    | 121         |            | <u>5</u> elect          | •            |                   |                                       |                |          |
| nii ia naa       | Count of MASS   | 125         | 9          | Group and St            | now Detail 🕨 |                   |                                       |                |          |
| 1                | Average of MASS | 78,8        |            | Order                   |              |                   | Λ                                     |                |          |
|                  | StdDev of MASS  | 6,833739825 |            | oru <u>e</u> r          |              | -                 | $\backslash$                          |                |          |
| 1                | Min of MASS2    | 71          | Ъ. Г       | Field Setti <u>n</u> gs |              |                   |                                       |                |          |
| ]                | Max of MASS3    | 89          | 1          | Table Option:           | ş            |                   | · · · · · · · · · · · · · · · · · · · |                |          |
| Total Count of N | MASS            | 66          |            | Hide PivotTał           | PUDER        | -                 | Data 💽                                | Total          | _        |
| Total Average of | f MASS          | 69,24393939 |            | unde metal tra          | ei           |                   | Count of MASS                         | 21             |          |
| Total StdDev of  | MASS            | 17,30499374 |            | Hide Field Lisi         | 1            |                   | Average of MASS                       | 70,52380952    |          |
| Total Min of MA  | <u>.882</u>     | 1,6         |            |                         | 1            |                   | StdDev of MASS                        | 15,59044274    |          |
| LIOTAL MAX OF MA | 4000            | 123         |            |                         |              |                   | Min of MASS2                          | 42             |          |
|                  |                 |             |            |                         |              |                   | Max of MASS3                          | 100            |          |
|                  |                 |             |            |                         | iah          |                   | Count of MASS                         | 38             |          |
|                  |                 |             |            |                         | Jun          |                   | Average of MASS                       | 67 64473684    |          |
|                  |                 |             |            |                         |              |                   | StdDoy of MASS                        | 13 11/31/30    |          |
|                  |                 |             |            |                         | -            |                   | Min of MACCO                          | 10,11401400    |          |
|                  |                 |             |            |                         | -            |                   | Maria and MASSZ                       | 40             |          |
|                  |                 |             |            |                         |              |                   | INIAX OF MASS3                        | 95             |          |
|                  |                 |             |            |                         | nii ja naa   |                   | Count of MASS                         | 5              |          |
|                  |                 |             |            |                         |              |                   | Average of MASS                       | 78,8           |          |
|                  |                 |             |            |                         |              |                   | StdDev of MASS                        | 6,833739825    |          |
|                  |                 |             |            |                         |              |                   | Min of MASS2                          | 72             |          |
|                  |                 |             |            |                         | ]            |                   | Max of MASS3                          | 89             |          |
|                  |                 |             |            |                         | Total Cou    | nt of M           | IASS                                  | 64             |          |
|                  |                 |             |            |                         | Total Ave    | rage of           | MASS                                  | 69,4609375     |          |
|                  |                 |             |            |                         | Total Stdl   | Dev of I          | MASS                                  | 13,79938597    |          |
|                  |                 |             |            |                         | Total Min    | of MA             | SS2                                   | 42             |          |
|                  |                 |             |            |                         | Total Max    | of MA             | SS3                                   | 100            |          |

8. Esitage viimati konstrueeritud tabel kujul, kus igale arvutatud suurusele vastab üks veerg ja igale mannapudru söömise väärtusele üks rida.

Ümardage keskmised ja standardhälbed 1 kohani peale koma.

| PUDER | • | Data 🗾 🔽        | Total       |              |
|-------|---|-----------------|-------------|--------------|
| ei    |   | Count of MASS   | 21          | $\backslash$ |
|       |   | Average of MASS | 70,52380952 | _            |
|       |   | StdDev of MASS  | 15 59044274 | -            |
|       |   |                 |             |              |

|             | -             |                 |                |              |              |
|-------------|---------------|-----------------|----------------|--------------|--------------|
|             | Data 🔽        | )               |                |              |              |
| PUDER 🔽     | Count of MASS | Average of MASS | StdDev of MASS | Min of MASS2 | Max of MASS3 |
| ei          | 21            | 70,52380952     | 15,59044274    | 42           | 100          |
| jah         | 38            | 67,64473684     | 13,11431439    | 46           | 95           |
| nii ja naa  | 5             | 78,8            | 6,833739825    | 72           | 89           |
| Grand Total | 64            | 69,4609375      | 13,79938597    | 42           | 100          |
|             |               |                 |                |              |              |

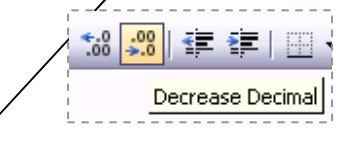

|             | Data 💽        |                 |                |              |              |
|-------------|---------------|-----------------|----------------|--------------|--------------|
| PUDER 💌     | Count of MASS | Average of MASS | StdDev of MASS | Min of MASS2 | Max of MASS3 |
| ei          | 21            | 70,5            | 15,6           | 42           | 100          |
| jah         | 38            | 67,6            | 13,1           | 46           | 95           |
| nii ja naa  | 5             | 78,8            | 6,8            | 72           | 89           |
| Grand Total | 64            | 69,5            | 13,8           | 42           | 100          |

### 9. Oskate te saadud tabelit viia tagasi punktis 7 näidatud kujule?

### Aga järgnevale kujule?

|                |   | PUDER 💌 |      |            |             |
|----------------|---|---------|------|------------|-------------|
| Data           | - | ei      | jah  | nii ja naa | Grand Total |
| Count of MASS  |   | 21      | 38   | 5          | 64          |
| Average of MAS | S | 70,5    | 67,6 | 78,8       | 69,5        |
| StdDev of MASS | 3 | 15,6    | 13,1 | 6,8        | 13,8        |
| Min of MASS2   |   | 42      | 46   | 72         | 42          |
| Max of MASS3   |   | 100     | 95   | 89         | 100         |

### Aga järgnevale kujule?

|                  |     |                |   | PUDER 🔽 |      |            |             |
|------------------|-----|----------------|---|---------|------|------------|-------------|
| AINEKOOD         | -   | Data           | - | ei      | jah  | nii ja naa | Grand Total |
| Hum              | _   | Count of MASS  | _ | 8       | 19   | 2          | 29          |
| ]                |     | Average of MAS | S | 65,5    | 67,3 | 76,0       | 67,4        |
|                  |     | StdDev of MASS | 3 | 13,7    | 12,5 | 5,7        | 12,4        |
|                  |     | Min of MASS2   |   | 44      | 46   | 72         | 44          |
|                  |     | Max of MASS3   |   | 80      | 95   | 80         | 95          |
| Muu              |     | Count of MASS  |   | 1       |      |            | 1           |
|                  |     | Average of MAS | S | 62,0    |      |            | 62,0        |
|                  |     | StdDev of MASS | 3 | #DIV/0! |      |            | #DIV/0!     |
| ]                |     | Min of MASS2   |   | 62      |      |            | 62          |
|                  |     | Max of MASS3   |   | 62      |      |            | 62          |
| Reaal            |     | Count of MASS  |   | 11      | 19   | 3          | 33          |
| ]                |     | Average of MAS | S | 74,5    | 68,0 | 80,7       | 71,3        |
|                  |     | StdDev of MASS | 3 | 17,5    | 14,1 | 8,0        | 15,1        |
| ]                |     | Min of MASS2   |   | 42      | 48   | 73         | 42          |
|                  |     | Max of MASS3   |   | 100     | 93   | 89         | 100         |
| (blank)          |     | Count of MASS  |   | 1       |      |            | 1           |
| ]                |     | Average of MAS | S | 75,0    |      |            | 75,0        |
| ]                |     | StdDev of MASS | 3 | #DIV/0! |      |            | #DIV/0!     |
|                  |     | Min of MASS2   |   | 75      |      |            | 75          |
|                  |     | Max of MASS3   |   | 75      |      |            | 75          |
| Total Count of N | 1A3 | SS             |   | 21      | 38   | 5          | 64          |
| Total Average of | M   | ASS            |   | 70,5    | 67,6 | 78,8       | 69,5        |
| Total StdDev of  | MA  | 4SS            |   | 15,6    | 13,1 | 6,8        | 13,8        |
| Total Min of MA  | SS  | 2              |   | 42      | 46   | 72         | 42          |
| Total Max of MA  | NS: | 53             |   | 100     | 95   | 89         | 100         |

Et ebameeldivaim aine on nimetamata vaid ühel tudengil

(*Excel* tekitab puuduva väärtuse tarvis grupi '(blank)' e '(tühi)') ja ka ebameeldivaima aine koodile 'Muu' vastab andmestikus vaid üks kehamass, siis võiks vastavad ainekoodid tabelist üldse välja jätta:

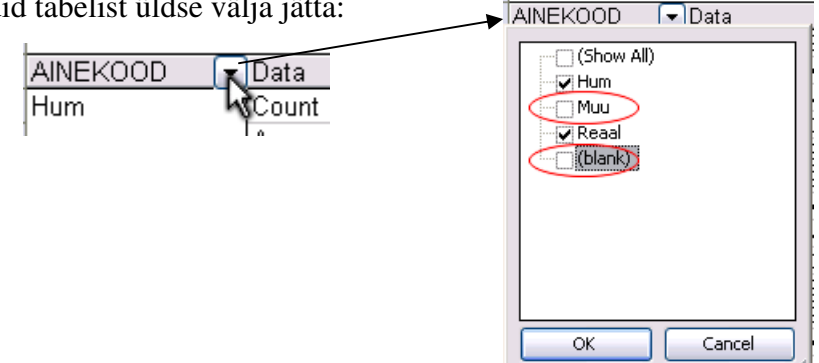

|                       |                |      | PUDER 🔽 | ]    |            |             |
|-----------------------|----------------|------|---------|------|------------|-------------|
| AINEKOOD 💽            | Data           | -    | ei      | jah  | nii ja naa | Grand Total |
| Hum                   | Count of MASS  |      | 8       | 19   | 2          | 29          |
|                       | Average of MAS | S    | 65,5    | 67,3 | 76,0       | 67,4        |
|                       | StdDev of MASS | S    | 13,7    | 12,5 | 5,7        | 12,4        |
|                       | Min of MASS2   |      | 44      | 46   | 72         | 44          |
|                       | Max of MASS3   |      | 80      | 95   | 80         | 95          |
| Reaal                 | Count of MASS  |      | 11      | 19   | 3          | 33          |
|                       | Average of MAS | S    | 74,5    | 68,0 | 80,7       | 71,3        |
|                       | StdDev of MASS | 3    | 17,5    | 14,1 | 8,0        | 15,1        |
|                       | Min of MASS2   |      | 42      | 48   | 73         | 42          |
|                       | Max of MASS3   |      | 100     | 93   | 89         | 100         |
| Total Count of MASS   |                | 19   | 38      | 5    | 62         |             |
| Total Average of MASS |                | 70,7 | 67,6    | 78,8 | 69,5       |             |
| Total StdDev of MASS  |                | 16,3 | 13,1    | 6,8  | 14,0       |             |
| Total Min of MASS2    |                | 42   | 46      | 72   | 42         |             |
| Total Max of MASS3    |                | 100  | 95      | 89   | 100        |             |

10. Oskate te iga viimases tabelis sisalduva arvu kohta öelda, mida see näitab?

Proovige sõnastada paar järeldust keskmise kehamassi sarnasusest või erinevusest

- mannaputru söövatel ja mitte söövatel tudengitel ning
- humanitaar- ja reaalaineid ebameeldivaimaks pidanud tudengitel.